## 無機マテリアル学会会員マイページ初回ログイン方法

| ログイン    |                    |      |
|---------|--------------------|------|
| メールアドレス |                    |      |
| パスワード   |                    |      |
|         | 🗌 ログイン状態を保存する      |      |
|         | ログイン パスワードをお忘れですか? | クリック |

2.パスワードリセット画面で、登録メールアドレスを入力し、『パスワードリセットリンク送信』をクリックして下さい.

| パスワードリセット   |                       |  |
|-------------|-----------------------|--|
| メールアドレ      | 2                     |  |
| 1.メールアドレス入力 | パスワードリセットリンク送信 2.クリック |  |

メールアドレスが登録されていない場合,下記画面となりますので,<u>こちら</u>よりメールアドレスを登録下さい. 事務局にてシステムへの登録完了後に、メールにてお知らせ致しますので再度 1.から実施下さい.

| パスワードリセット |                            |
|-----------|----------------------------|
| メールアドレス   |                            |
|           | メールアドレスに一致するユーザーは存在していません。 |
|           | パスワードリセットリンク送信             |

3.登録メールアドレスに「無機マテリアル学会 portal@award-con.com」より、件名「パスワードリセット」のメ ールが届きますので、本文中の『パスワードリセット』のリンクをクリックすると、下記画面になります.

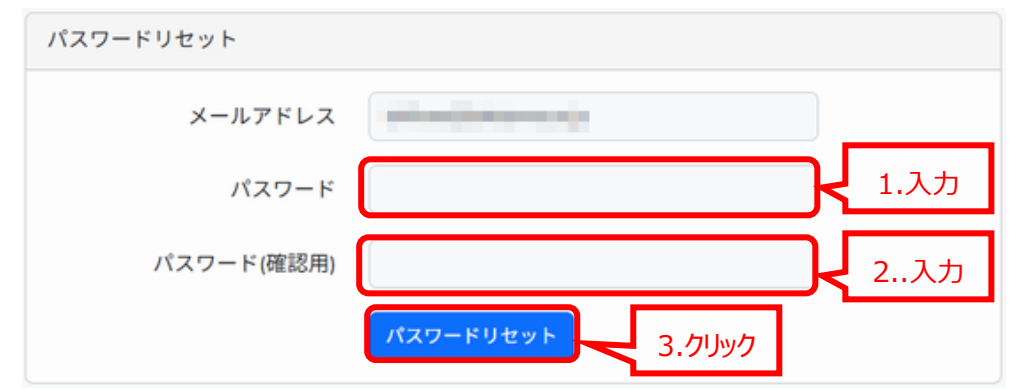

ここで,新しいパスワードを入力し,『パスワードリセット』をクリックすれば,パスワード変更完了です. ログインページに戻り,メールアドレスとパスワードを入力してログインをして下さい.

<sup>1.</sup>ログインページの『パスワードをお忘れですか?』をクリックして下さい.